J-cert 生活职能日本语检定 互联网在线考试系统

# 注意事项及操作指南

(版本号: jcert202501-3.1 修订版)

J-cert 中国考试管理信息中心

2025年01月07日

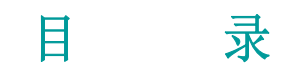

| 关于网考系统登录密码 | 2  |
|------------|----|
| 考试注意事项     | 3  |
| 线上考试操作指南   | 6  |
| 腾讯会议设置指南   | 14 |

## 关于网考系统登录密码

网考系统网址: <u>http://online.j-cert.cn</u>

#### <u>关于登录密码:</u>

如果报名时,是考生个人报名,网考系统的登录密码为报名时设置的密码; 如果是留学机构或日语培训学校统一团体报名时,网考系统的登录密码为考 生身份证号的后6位。如身份证号的最后一位是字母,登录网考系统时,该 字母务必使用大写字母。

关于网考系统的登录密码,在打印准考证前,请务必打印"考生个人信息确认函",确认函中详细记载了登录密码及考试当日的腾讯会议号码及会议密码。

## 考试注意事项

由于互联网在线考试(IBT)不需要本人到线下考场参加考试,为了防止 在线考试时作弊现象的发生,我们的技术人员在开发 J-cert 在线考试系统时, 采用了诸多防作弊的技术检测功能。请考生务必注意以下几点:

- J-cert 线上考试只允许使用能够访问互联网(光纤宽带或WIFI)的台 式电脑或笔记本电脑,不可使用手机或其他 pad 等平板设备代替电脑。 电脑显示屏的显示分辨率建议在1400×900以上,过低的显示分辨率 会造成答题框不能完全显示的问题出现。网上答题时,您的电脑桌面 只允许打开考试页面,不能同时启动QQ、微信及其他与考试无关的浏 览器网站页面或通信工具等,当系统自动检测到您打开了其他无关软 件或页面时,系统会认定您有作弊嫌疑将您的作弊次数记录并通知在 线监考工作人员。根据工作人员的判断,会对您的作弊行为发出警告。 情节严重者,系统会自动锁定并终止您该科目的考试,本科目成绩作 废。并由考生承担由此所引起的所有损失,不接受以任何理由的解释 及申诉。
- 考生应在单独的房间内参加网上考试。考试时,周围不允许有其他人员在场。如发现有其他无关人员在场,该考生的考试成绩作废。并由考生承担由此所引起的所有损失。
- 3、 考生参加线上考试时,不允许使用除答题电脑或监控手机之外的网络

设备,如发现考生的此类不当行为,取消该考生的考试资格,成绩作 废。并由考生承担由此所引起的所有损失。

- 4、考试前,请务必检查您的网络环境(宽带或WIFI)是否通畅。建议考试前,重启路由器清除宽带的缓存,以保证网络达到最佳状态。由于在线考试系统采用了 IP 锁定技术,考生一旦登录后,系统会自动记录您的 IP 地址并解析您所在的地理位置。考试开始后,请不要再次重启路由器等中断网络连接的行为。由于重启路由器或中断网络连接等行为造成 IP 改变时,系统会锁死您的登录账号,不能参加考试。并由考生承担由此所产生的一切后果。
- 5、参加网上考试的考生,需提前在自己的手机上下载"腾讯会议 APP", 设置手机的 wifi 连接与答题电脑的网络为同一网络环境(WIFI),并 按照确认函中记载的会议号与会议密码在考试开始前 30 分钟,登录腾 讯会议,将参会者姓名设置为自己的准考证号,打开视频、麦克风和 扬声器,将手机设置在距离考生1米左右的侧前方,保证考生的答题 动作清晰显示在手机屏幕中。以便远程监考人员监控。当腾讯会议提 示有新消息或有来自监考人员的视频连接时,请务必马上作出应答并 配合监考人员的检查。否则将会按照"考试细则"终止您的考试资格。
- 6、由于受到带宽或网络环境的影响,浏览器读取考题或听力语音时,可能会有延迟现象的发生。因此,考生可以在该科目考试的规定时间前

- 4 -

5分钟,进入答题页面进行答题。答题完成后,请务必点击【提出す る】按钮提交自己的答题数据。提交后,系统会自动显示考生的已答 题目及未答题目,经考生确认无误提交完成,看到提交成功的提示信 息后,方可退出答题系统。如在各科目考试结束前未提交答题数据而 提前离场时,该科目考试成绩为零。J-cert 中国考试管理信息中心不 接受任何理由的复议。

- 7、 虽然我们的在线考试系统经过诸多测试,但仍然无法避免个别浏览器 不兼容的情况发生。因此,参加 J-cert 线上考试,推荐使用以下浏览 器并把浏览器升级到最新版本。
  - (1) 谷歌浏览器 (2) 360 浏览器 (3) Safri 浏览器
  - (4) 华为浏览器
- 8、考试时,建议考生准备一张白纸,在线上答题的同时,将您的选项清晰记录在白纸上。当万一发生网络中断等意外情况造成提交失败时, 方便联系我们的工作人员采取补救措施。

- 5 -

# 线上考试 (IBT) 操作指南

1、 在浏览器中输入并打开考试网址确认是否正确显示以下内容。

(网址在您的确认函"考点地址"栏中有明确记载。)

| J-Cert 生活・職能日本語検定 オンライ<br>(J-cert Online examination system)                                                                                   | ン検定システム |
|----------------------------------------------------------------------------------------------------|---------|
| II桁の受験番号を入力してください。<br>遠急入14位数学的地域延考。<br>Pease enter your exam number. バスワードを入力してください。<br>減量入意用を可能運動意識であ。<br>Please enter your Pessword. C ログイン |         |
| Copyright © 2020 J-cert.org All Rights Reserved                                                                                                |         |

2、 输入11位数字的准考证号及确认函中提示的密码后,

点击【ログイン】按钮,进入下一页面。

| 受験番号<br><sup>准考证号</sup><br>Examinee's numbe    | r 8622120013                                                       |  |
|------------------------------------------------|--------------------------------------------------------------------|--|
| 受験コース<br><sup>振考级別</sup><br>Examination cours  | e B卷(初级、准中级)                                                       |  |
| 氏 名<br>姓名拼音<br>Full name                       | MA LONGJI                                                          |  |
| 性 別<br><sup>性別</sup><br>Sex                    | 男                                                                  |  |
| 生年月日<br><sup>出生年月日</sup><br>Your date of birth | 2001-12-31                                                         |  |
|                                                | 上記の情報は正しいですか?<br>靖祿以上致御息是东正确。<br>Is the above information correct? |  |

 确认考生信息完全正确后,点击【YES】按钮进入下一页面,采集考生 面部图像。(如下图所示)

| 受解番号:86112200004 氏名:LU ZIXI |  |
|-----------------------------|--|
| 考生图像采集                      |  |
| 请使用微信扫描下方二维码,采集您的面部图像       |  |
|                             |  |
|                             |  |
|                             |  |
| 刷新                          |  |

使用手机微信扫描上图中的二维码,进行图像采集。(如下图所示)

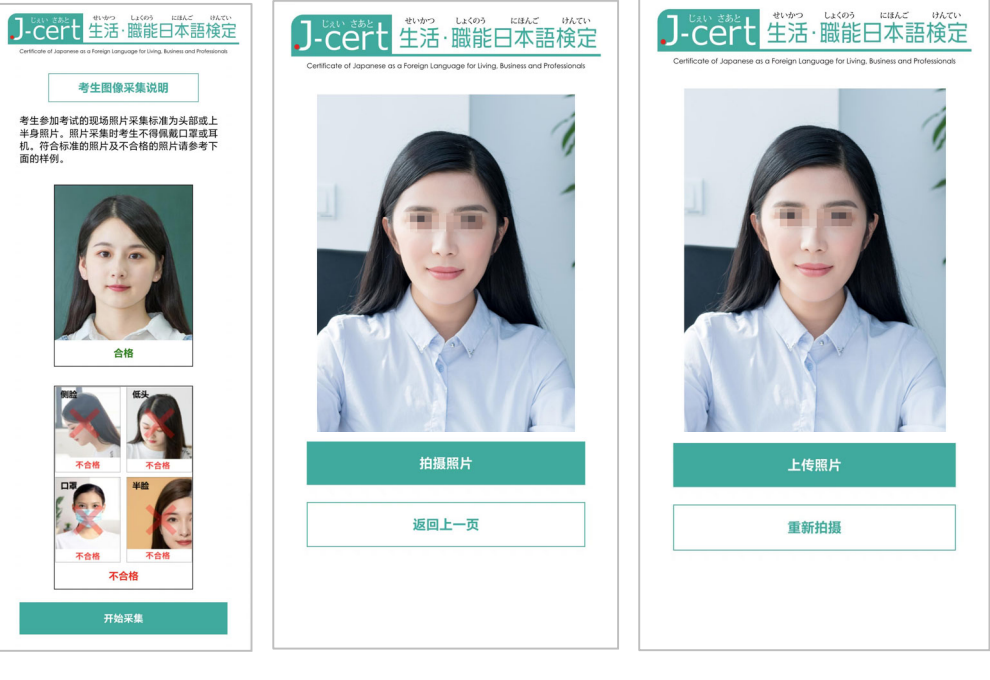

↑阅读注意事项

↑ 拍摄照片

↑上传照片

 1. 照片上传成功后,在电脑端点击"我已完成采集并上传成功"按纽, 查看采集成功的图像后,点击"进入考场"按钮进入考试待机界面。

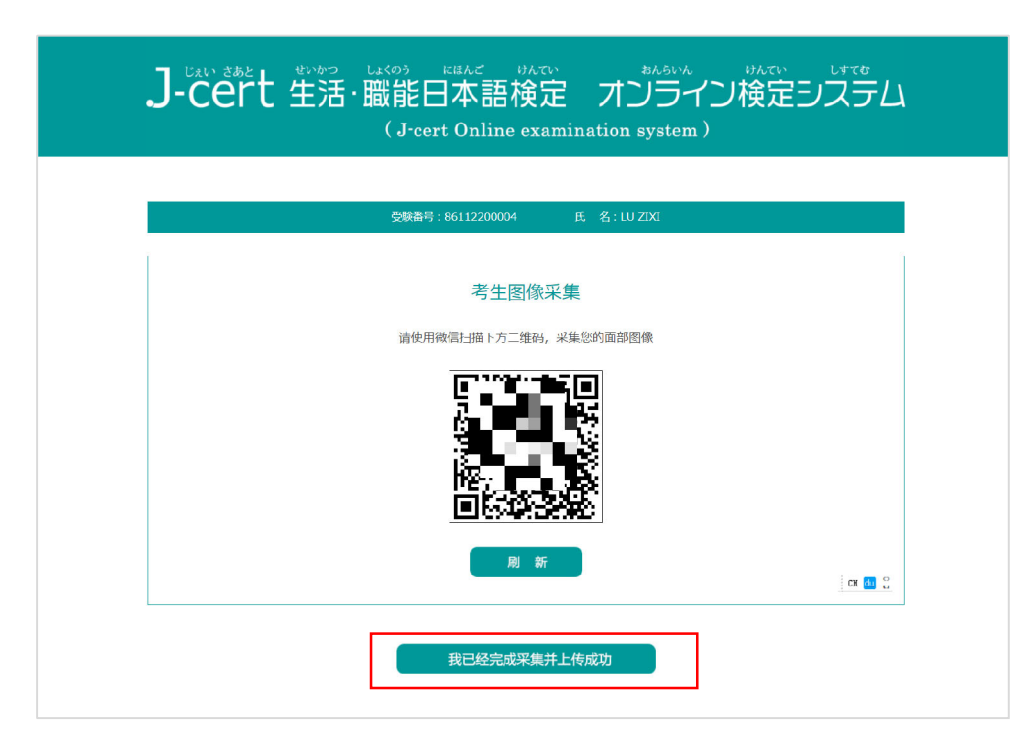

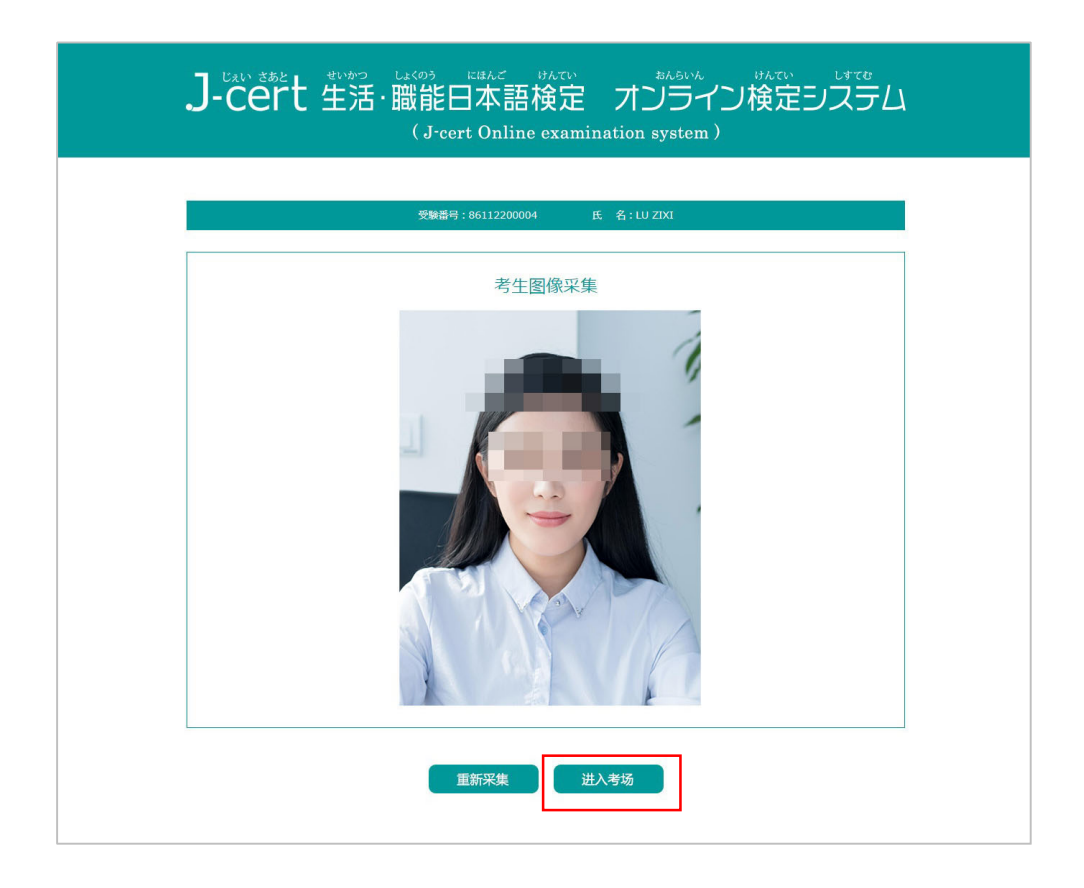

- 8 -

| ₩              | <b>験番号:86221200036</b> 氏名:HUANGF | PU HONGMENG     |      |
|----------------|----------------------------------|-----------------|------|
|                | 0_05_06_10.55.22 中国。             | 2020-05-06 00-5 | E-22 |
| 曲 坑住時刻 日本:2020 | 0-03-06 10.55.25 千国。             | 2020-05-06 09.5 | 5.25 |
| 科目             | 時間                               | 状 態             | 操作   |
| 文字・語彙・文法       | 09:00~09:45(45分)                 | 受験済             | 受験する |
| 聴 解            | 10:00~10:30 (30分)                | 未受験             | 受験する |
| 社会 立化 (註冊)     | 10:40~11:40(60分)                 | 未受験             | 受験する |

5、 请严格按照考试时间所对应的科目,点击"受験する"按钮进入对应
 科目的答题页面参加考试。未到考试开始时间的科目不要随意点击进
 入,否则系统会自动锁死您的考试功能,该科目成绩作废。

6、 文字词汇语法科目答题页面说明。

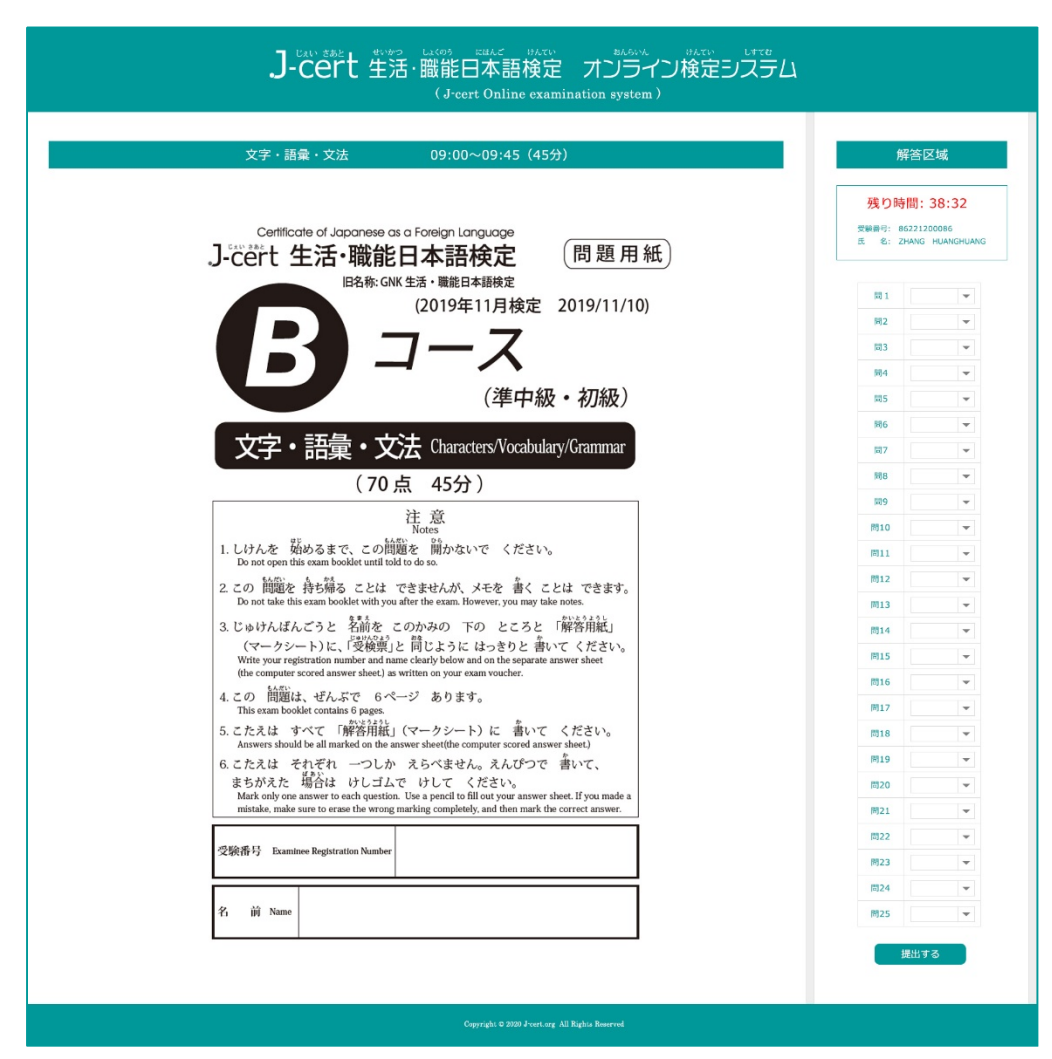

该页面的右侧区域为答题区域,请按照左侧试题,在右侧答题区域的 对应题号中选择解答,答题完成后,点击【提出する】按钮交卷。为了 不影响其他考生答题,在监考老师未允许离场前,考生不得退出腾讯 会议。当该科目考试到达结束时间,考生仍然没有交卷时,系统将会 自动提交您的答题数据并返回考试待机页面。

#### 7、 听力科目答题说明。

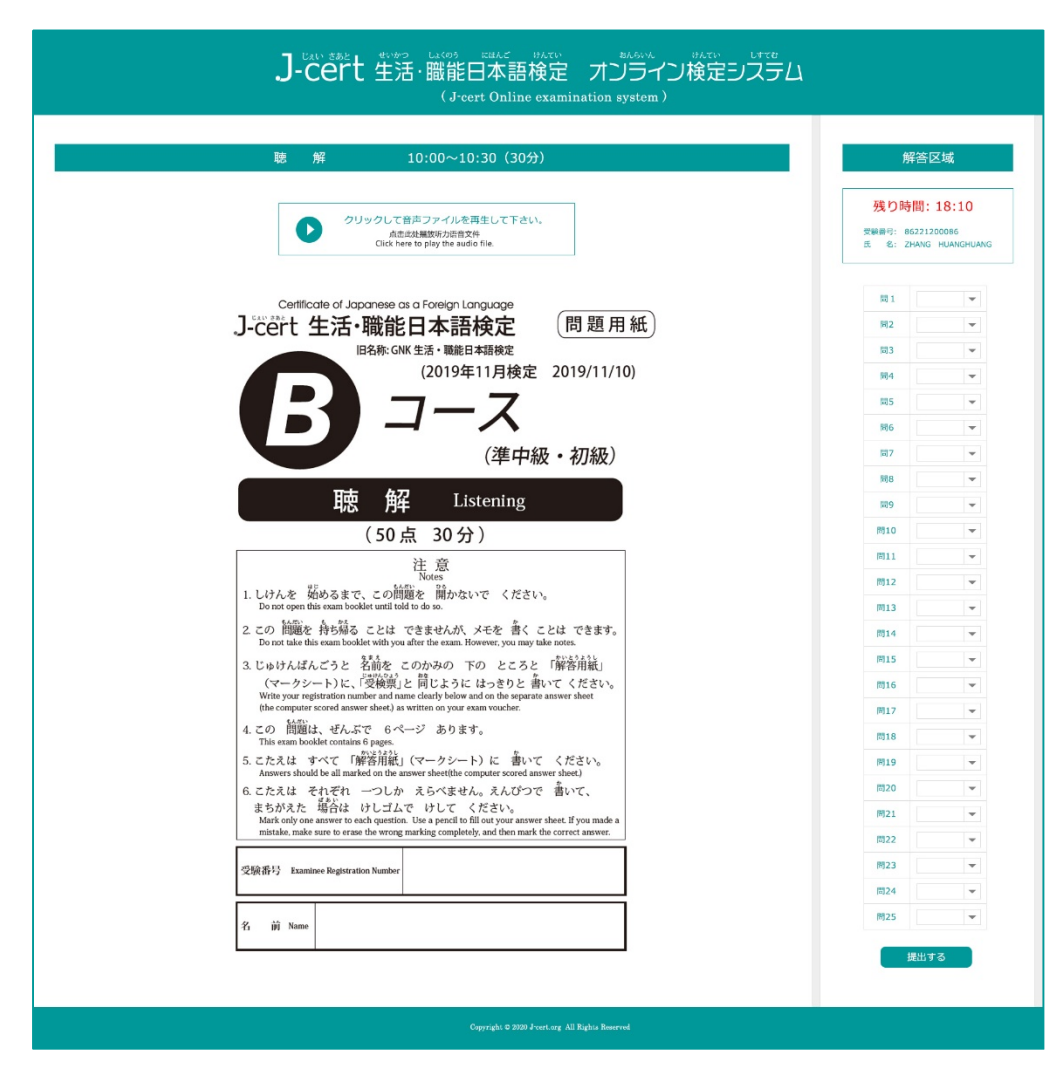

进入听力考试页面后,请先点击播放语音文件,由于语音文件过大,加载语音文件可能需要 3-5 秒的时间,请听到语音后再开始答题。答题方法与其他科目相同。

### 8、 社会文化(阅读)科目答题说明。

| 社会・文化(読解) 10:40~11:40(60分)                                                                                                    | 解答区域                                           |
|----------------------------------------------------------------------------------------------------|------------------------------------------------|
|                                                                                                    | 残り時間:58:3<br>受験勝号:8622120086<br>氏 &:2HANG HUAN |
| Certificate of Japanese as a Foreign Language<br>J-cert 生活・職能日本語検定<br>IR&時: GNK 生活・職能申本語検定                                                                                                    | 間 1<br> 同2                                     |
|                                                                                                    | 103.3<br>103.4                                 |
|                                                                                                    | <b>5</b>                                       |
|                                                                                                    | 阿6                                             |
| 社会・文化(読解) Culture / Society (Reading)                                                                                                    | 間8                                             |
|                                                                                                    | 問10                                            |
| - 注. 忌 - Notes - 1. しけんを 疑めるまで、この問題を 満かないで ください。                                                                                                    | 同11                                            |
| Do not open this exam booker unit too to so.<br>2. この 開墾を 教を描る ことは できませんが、メモを 書く ことは できます。<br>Do not too the the group booker with some dige the group Mannary unit pay taba mater                                        | 間13                                            |
| do no labor line wain observe win you men use edun noveren, you may tase noise.<br>3. じゅけんばんごうと 名前を このかみの 下の ところと「解答用紙」                                                                                                   | 問14                                            |
| (マークンート)に、(受機気)と 回しように ほうぎりど 着いて くたさい。<br>Write your registration number and name (early below and on the separate answer sheet<br>(the computer scored answer sheet) as written on your exam voucher.                    | 間16                                            |
| <ol> <li>この間囲は、ぜんぶで 10ページ あります。<br/>This exam bookd contains 10 pages.</li> <li>このようにたった。</li> </ol>                                                                                                    | 間17                                            |
| <ol> <li>ここにんは 9へし「豚谷用紙」(マークンート)に、書いて ください。<br/>Arower should be all marked on the answer sheet(the computer sourd answer sheet)</li> <li>6. こたえは それぞれ 一つしか えらべません。えんぴつで 多いて、</li> </ol>                                  | 間19                                            |
| まちがえた 場合は けしゴムで けして ください。<br>Mark only one answer to each question. Use a percel fo fill out your answer sheet. If you made a<br>mistaka, make sure to each duraving mathing completely and then mark the correct answer. | 問20                                            |
| · · · · · · · · · · · · · · · · · · ·                                                                                                    | 10322                                          |
|                                                                                                    | 間23                                            |
| 名 前 Name                                                                                                    | 問25                                            |

社会文化科目的答题方法与其他科目相同,此处省略说明。

注意:操作指南中的配图可能与实际页面略有不同,以实际页面内容为准。

9、 交卷成功的提示页面。

| J-Cert 生活·職能日本<br>(J-cert or                                                                                                    | 語検定 オンライン検定システム                       |
|----------------------------------------------------------------------------------------------------|---------------------------------------|
| <b>奨映画号</b> :86221200                                                                                                    | 036                                   |
| あなたの解答<br><sup>後的</sup>                                                                                                    | データを提出しました。<br>答数据描文成功,               |
| 備考:<br>受験番号は成績服会するときの重要データなので、成構が発表されるまで、受験票を捨てないでください。<br>成績開会できるまで凡そ2週間ぐらいかります。<br>説明:<br>准考证号是查询成绩时的必要数据,考试成绩发表之前,请好好保管您的准考证、成绩发表大概需要2周左右的时间。 |                                       |
|                                                                                                    | QUIT                                  |
| Copyright                                                                                                    | © 2020 J-vert.org All Rights Roserved |

以上为 J-cert 生活职能日本语检定在线考试的注意事项及操作指南。如有不明之处,请发送邮件至 gnkjl@chinagnk.com或拨打电话 0431-81975511,0431-81881336 咨询。

在考试前,如发现自己的报名信息有误,请在考试结束后当日与我们联系修改,考试途中不允许修改。

# 腾讯会议登录及设置指南

1、在您手机的应用市场或腾讯官网下载并安装"腾讯会议"APP。

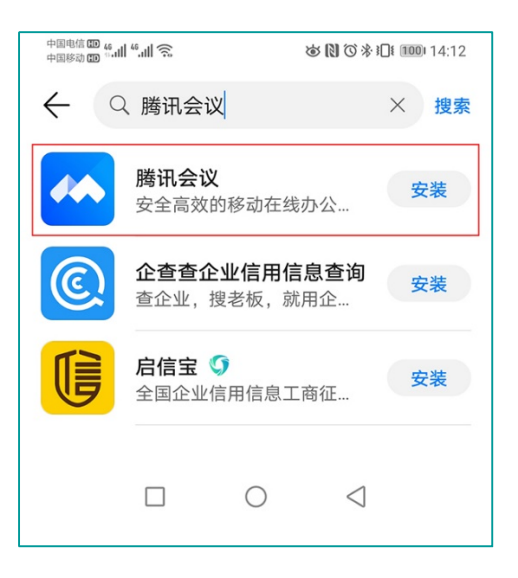

2、打开"腾讯会议",点击"加入会议"。

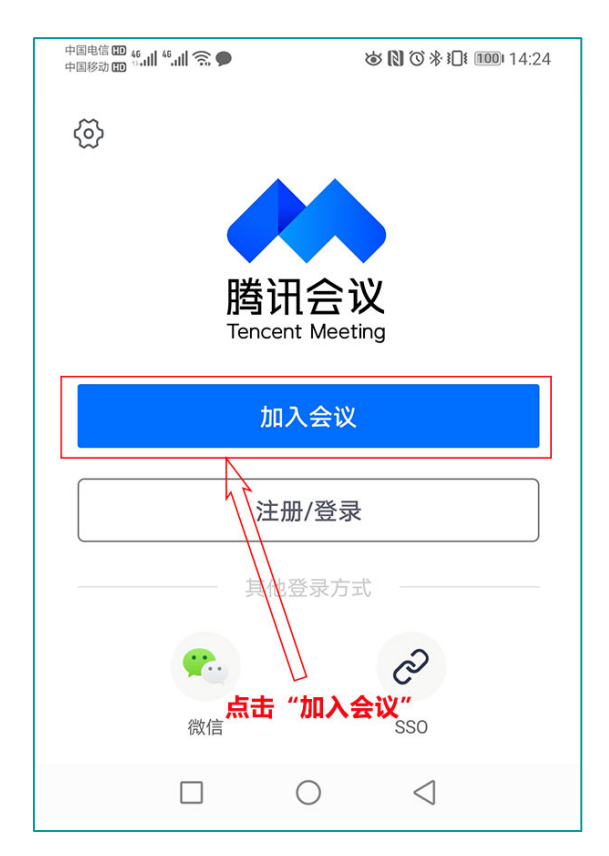

3、输入准考证中记载的会议号,并将您的名称设置为你的准考证号。然后点击"加入会议"。

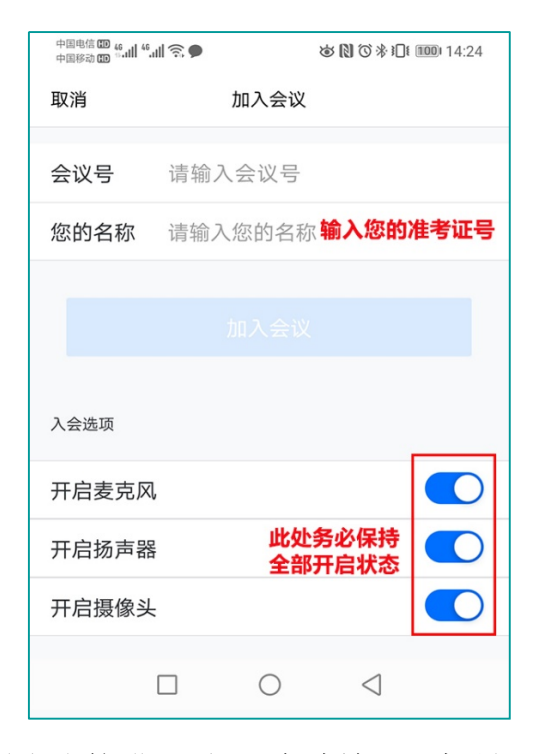

4、已有腾讯会议账号者直接进入,新用户请输入手机号码和验证码进行验证。

| 中国电信 🚥 🏭 46 🚛 🛜 🌄 👰<br>中国移动 🖽                  | (15:02 @ 종道 15:02                       |
|------------------------------------------------|-----------------------------------------|
| < 返回                                           |                                         |
| 手机号验证                                          | 已有帐号?登录入会>                              |
| 手机号码<br>+86~ 请输入手机号码                           | ]                                       |
|                                                |                                         |
| 验证码                                            |                                         |
| <b>验证码</b><br>请输入验证码                           | 获取验证码                                   |
| <b>验证码</b><br>请输入验证码                           | 获取验证码                                   |
| <b>验证码</b><br>请输入验证码<br>强<br>点击「验证」按钮,         | <b>获取验证码</b><br>计证<br>即表示您已阅读并同意        |
| <b>验证码</b><br>请输入验证码<br>点击「验证」按钮,<br>《软件许可及服务数 | 获取验证码<br>计正<br>即表示您已阅读并同意<br>办议》和《隐私政策》 |

- 15 -

5、 输入会议密码,点击"进入会议"。

| 加入会议    |      |  |
|---------|------|--|
| 请输入会议密码 |      |  |
| 取消      | 进入会议 |  |
|         |      |  |
|         | 0 0  |  |

6、进入会议后,请检查并确认您的麦克风和视频处于开启状态。

听力科目考试时,为了避免影响其他考生,可将麦克风设置为静音状态。

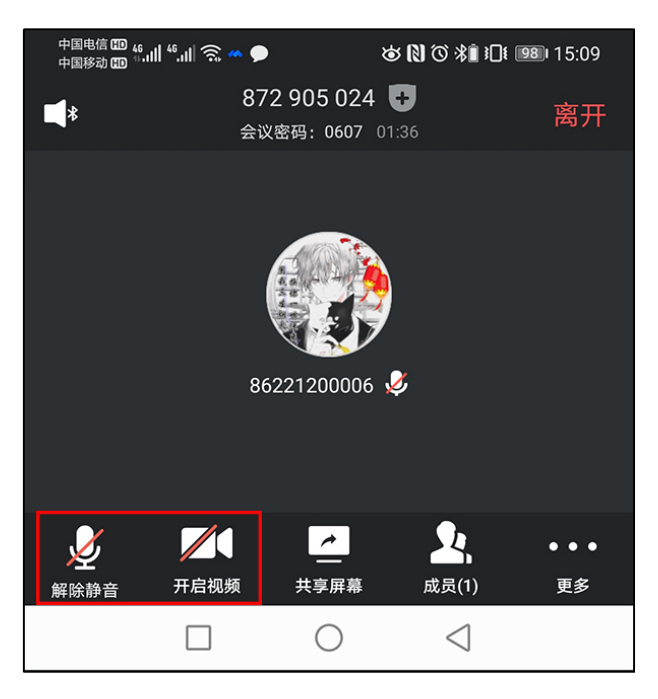

7、将手机架设在考生的侧前方1米左右的位置,保证考生的答题动作完全显示在手机屏幕中,并保证手机电量充足,直到考试结束。